## Nift

NIft Integration Source Files

## **Install Docs**

- 1. Download Module from App Store
- 2. Install in Store
- 3. Under Utilities, add path to logo and click Get Started
- 4. On INVC, assign the nift item to the page (This gets created on install)
- 5. Add this tag to the INVC <head> tag: <mvt:item name="nift" param="invc" />

## **Scheduled Task**

There are two schedueld task that automatically gets created on install.

- 1. Refresh Access Token
- 2. Refresh Referral Code

## **INVC** Cookie

The Nift popup will only show once per every 30 days for a customer. This is done by a cookie being set called "niftshow" It can be manually deleted for testing purposes.